## Configuring email right away notification

Scribe

## 1 Navigate to <u>https://learn.nipissingu.ca/ultra/course</u>

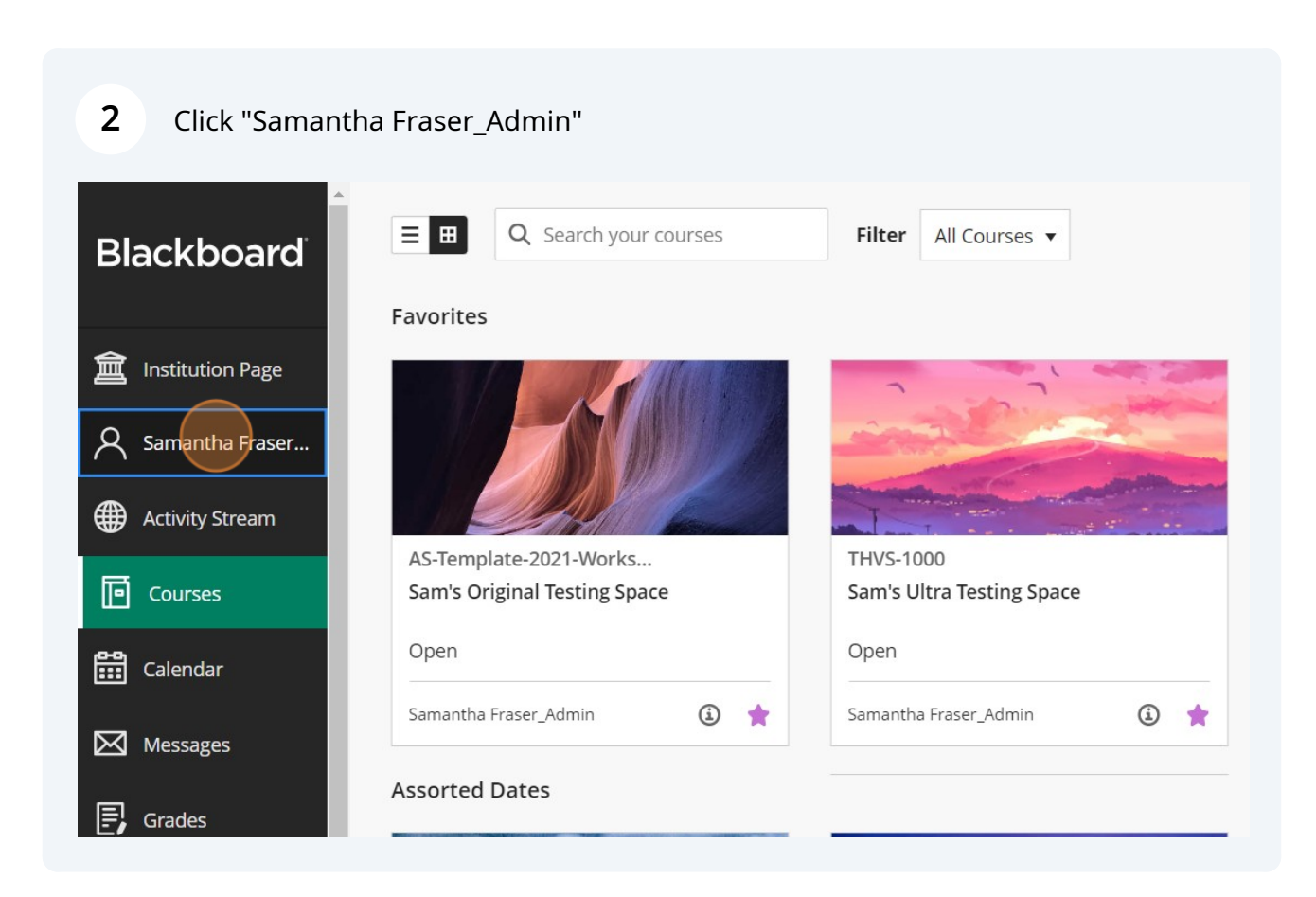

## **3** Click "Email notifications"

| n | Language                     | System Default (English (United<br>States))                       |  |  |
|---|------------------------------|-------------------------------------------------------------------|--|--|
|   | Privacy Settings             | Only instructors can view my profile information                  |  |  |
|   | Global Notification Settings | Stream notifications<br>Email notifications<br>Push notifications |  |  |
|   |                              | Institution Privacy Policy                                        |  |  |
|   |                              |                                                                   |  |  |

## 4 Click "Email me right away"

| n | System Settings<br>Language  |                                                                                                    |                                                                                               |   |  |
|---|------------------------------|----------------------------------------------------------------------------------------------------|-----------------------------------------------------------------------------------------------|---|--|
|   | Privacy Settings             |                                                                                                    |                                                                                               | ¢ |  |
|   | Global Notification Settings | Email Notifications<br>Email me right away<br>Email me once a day<br>Notify me by email about these activities |                                                                                               |   |  |
|   |                              | <ul> <li>New grad</li> <li>New grad</li> <li>New mes</li> </ul>                                                | <ul> <li>New gradable items</li> <li>New grades and feedback</li> <li>New messages</li> </ul> |   |  |